# KAEDAH MENDEPOSIT BAHAN KE DALAM UITM REPOSITORI

| Klik UiT                       | M Institutional Repositories:<br>http://ir.uitm.edu.my/                       | ji MARA           | UNIV<br>TEKN<br>MAR           | ERSITI<br>NOLOGI<br>A |
|--------------------------------|-------------------------------------------------------------------------------|-------------------|-------------------------------|-----------------------|
| #ILITMIR Home                  | About Latest Addition Browse By Statistics Policies Panking Little            |                   | POSITORY                      |                       |
| Login                          | About Latest Addition browse by Statistics Folicies Rainking Off              | vi Journais       |                               | -                     |
|                                | Welcome to UiTM                                                               | Institutior       | nal Repository                |                       |
| Searching<br>Search Repository | icle  Monograph Book Image Video Workshop Item Thesis Teaching Resource Other | dexed by          |                               |                       |
|                                | 2                                                                             | K                 | lik login                     |                       |
|                                | L                                                                             | ogin              |                               |                       |
|                                | Please enter your username and password. If                                   | you have f        | ten your password, you may re | set it                |
|                                | Username:<br>Password:                                                        |                   | Masukkan ID &<br>Kata Laluan  |                       |
|                                | Note: you mus                                                                 | t have cookies er | nabled.                       |                       |

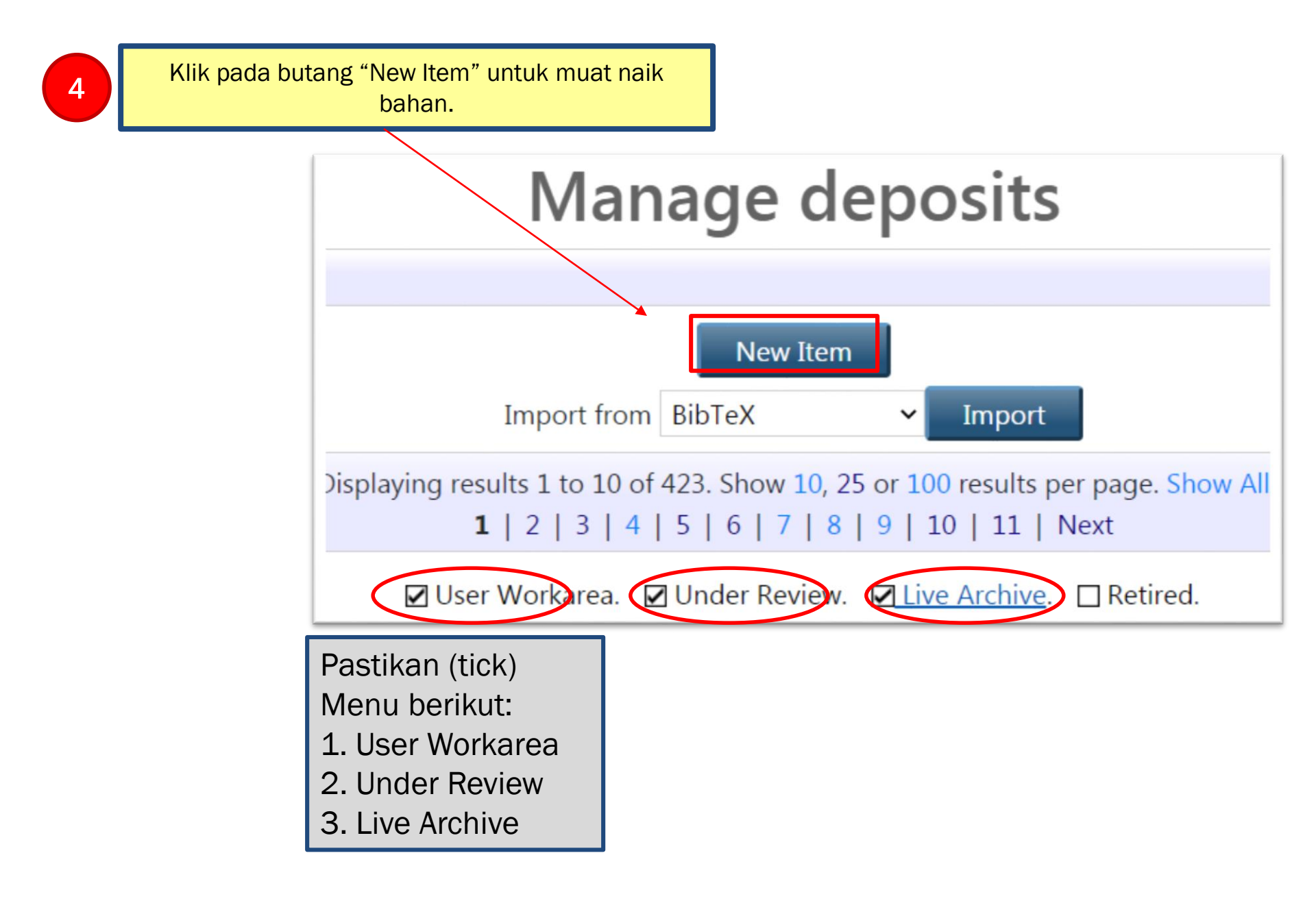

## Contoh Status : User Workarea / Under Review (Kes Return untuk tindakan Pustakawan Cawangan ) / Live Archive

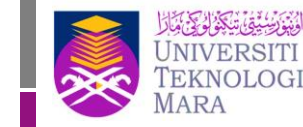

Perpustakaan Tun Abdul Razak

#### $\blacksquare$ User Workarea. $\hfill\square$ Under Review. $\hfill\square$ Live Archive. $\hfill\square$ Retired.

| Last<br>Modified     | Item Type                   | Item<br>Status   | Title                                                                                                    |    |   |   |           |
|----------------------|-----------------------------|------------------|----------------------------------------------------------------------------------------------------|----|---|---|-----------|
| 20 Jul 2020<br>07:14 | Research<br>Reports         | User<br>Workarea | ***RETURN ITEM: TINDAKAN PUSTAKAWAN MEMASUKKAN SUBJECTS*** Developing and managing Bank<br>Service Quality (BSQ) index / Firdaus Abdullahet. al               | C, | Î | 7 | <i>S</i>  |
| 20 Jul 2020<br>03:24 | Entrepreneurship<br>Project | User<br>Workarea | A study of the relationship between social network on academic performance and non academic engagement towards student in UiTM Samarahan / Zaimastura Junaidi | C) | Î | 7 | <b>S</b>  |
| 20 Jul 2020<br>02:33 | Entrepreneurship<br>Project | User<br>Workarea | Satisfaction residents Kota Samarahan toward Kentucky Fried Chicken at Samarahan / Nurasyura<br>Mohamad@Othman                                                |    | Î |   | <b>\$</b> |
| 20 Jul 2020<br>02:01 | Entrepreneurship<br>Project | User<br>Workarea | A Study of the Acceptance of Plantation Course in PPKS Mukah/ Rebecca Bada                                                                                    |    | Î |   |           |

□ User Workarea. ☑ Under Review. □ Live Archive. □ Retired.

| Last<br>Modified     | Item Type           | Item<br>Status  | Title                                                                                                    |   |
|----------------------|---------------------|-----------------|----------------------------------------------------------------------------------------------------|---|
| 07 Aug 2020<br>00:51 | Research<br>Reports | Under<br>Review | ***RETURN ITEM: TINDAKAN PUSTAKAWAN MEMASUKKAN SUBJECTS*** Cytoxic, Anti-Microbial and Antioxidant activity-<br>guide fraction from Garcinia Nervosa / Khong Heng Yen | 6 |
| 06 Aug 2020<br>07:37 | Article             | Under<br>Review | Assessing the Awareness and Perception of Hoteliers towards Shariah Compliant Hotel Operations / Noor Azimin Zaino [et al.]                                           | 6 |

#### □ User Workarea. □ Under Review. ☑ Live Archive. □ Retired.

| Last<br>Modified     | Item Type | Item<br>Status  | Title                                                                                                    |   |
|----------------------|-----------|-----------------|----------------------------------------------------------------------------------------------------|---|
| 06 Aug 2020<br>04:56 | Article   | Live<br>Archive | Promoting students' interest, attitude and intrinsic motivation towards learning STEM through minimalist robot education programme / Nur Lisa Zaharin [et al.] |   |
| 06 Aug 2020<br>04:55 | Article   | Live<br>Archive | Undergraduates' speaking anxiety in English as second language (ESL) classrooms / Kimberley Lau Yih Long [et al.]                                              | 6 |

### Manage deposits

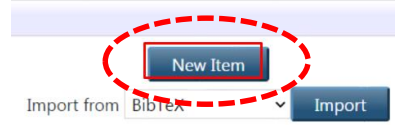

### Item Type

5

Pada "Item Type" pilih jenis bahan

#### 😳 Item Type

O Article An article in a journal, magazine, newspaper. Not

Book Section
 A chapter or section in a book.

Monograph A monograph. This may be a technical report, pr

Conference or Workshop Item
 A paper, poster, speech, lecture or presentation et al.

O Book A book or a conference volume.

O **Thesis** A thesis or dissertation.

Patent
 A published patent. Do not include as yet unpub

O Artefact An artist's artefact or work product.

#### Edit item: Article #33320 Type → Upload → Details → Subjects → Deposit Save and Return Cancel Next > \*Nota: Ini A musical composition. adalah O Performance nombor daftar Performance of a musical event. / nombor ID ○ Image A digital photograph or visual image. eprints bagi bahan yang O Video A digital video. akan O Audio dimuatnaik A sound recording. O Dataset A bounded collection of quantitative data (e.g. spreadshee O Experiment Experimental data with intermediate analyses and summar O Teaching Resource Lecture notes, exercises, exam papers or course syllabuses O Student Project Student Project O Entrepreneurship Project Entrepreneurship Project O Research Reports **Research Reports**

Other

### **Upload File pdf**

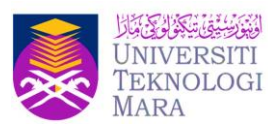

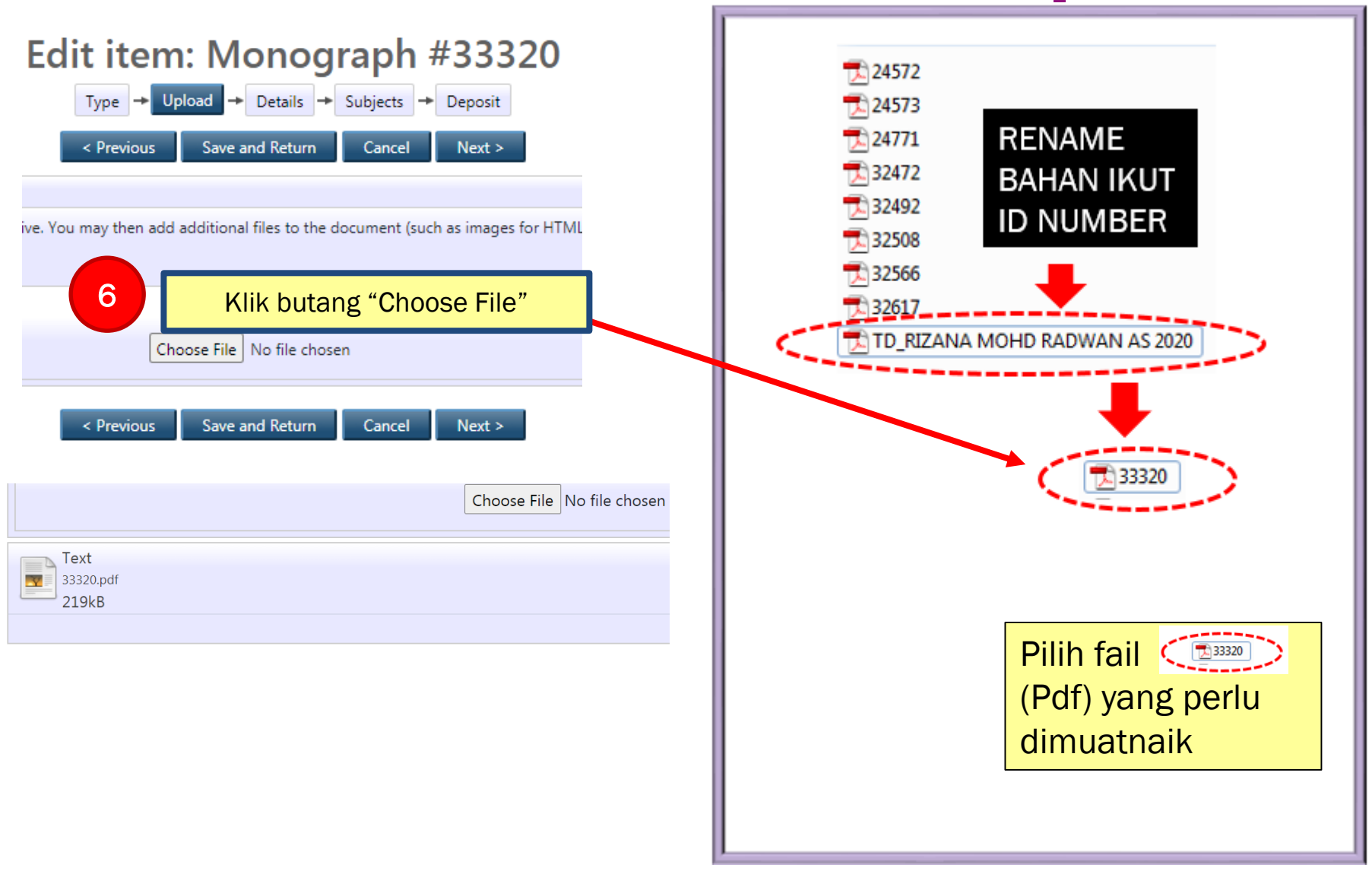

EKNOLOGI MARA

SITI

Perpustakaan Tun Abdul Razak

Hide options

Klik "+show option" untuk penetapan "standard metadata" seperti maklumat dibawah: Skip jika telah dikemaskini

7

|            |             | Content:       | UNSPECIFIE | D '      | •                |         |           |                                                                                                    | ? |  |
|------------|-------------|----------------|------------|----------|------------------|---------|-----------|----------------------------------------------------------------------------------------------------|---|--|
| ł          | *Nota:      | 🗕 🍾 Type:      | Text       | •        |                  |         |           |                                                                                                    | ? |  |
| E          | Butang      | Description:   |            |          |                  |         |           |                                                                                                    | ? |  |
| bei<br>wai | iib diisi / | 🔥 Visible to:  | Anyone     | •        |                  |         |           |                                                                                                    | 2 |  |
| COr        | npulsory    | License:       | UNSPECIFIE | D        |                  |         |           | •                                                                                                    | ? |  |
|            | Embarge     | o expiry date: | Year:      | Month: U | nspecified 🔻 Day | :? •    |           |                                                                                                    | ? |  |
|            |             | 🜔 Language:    | English    | •        |                  |         | 1         |                                                                                                    | 2 |  |
|            |             |                |            |          | Update M         | etadata |           | ****Nota:<br>Type = Text                                                                                                    |   |  |
|            |             |                | <          | Previous | Save and Retu    | rn Canc | el Next > | Visible = Anyone<br>Language = English<br>**** Langkah 8-10 ini perlu<br>kemaskini / update sekali<br>sahaja semasa kali pertama<br>menggunakan perisian IR. |   |  |

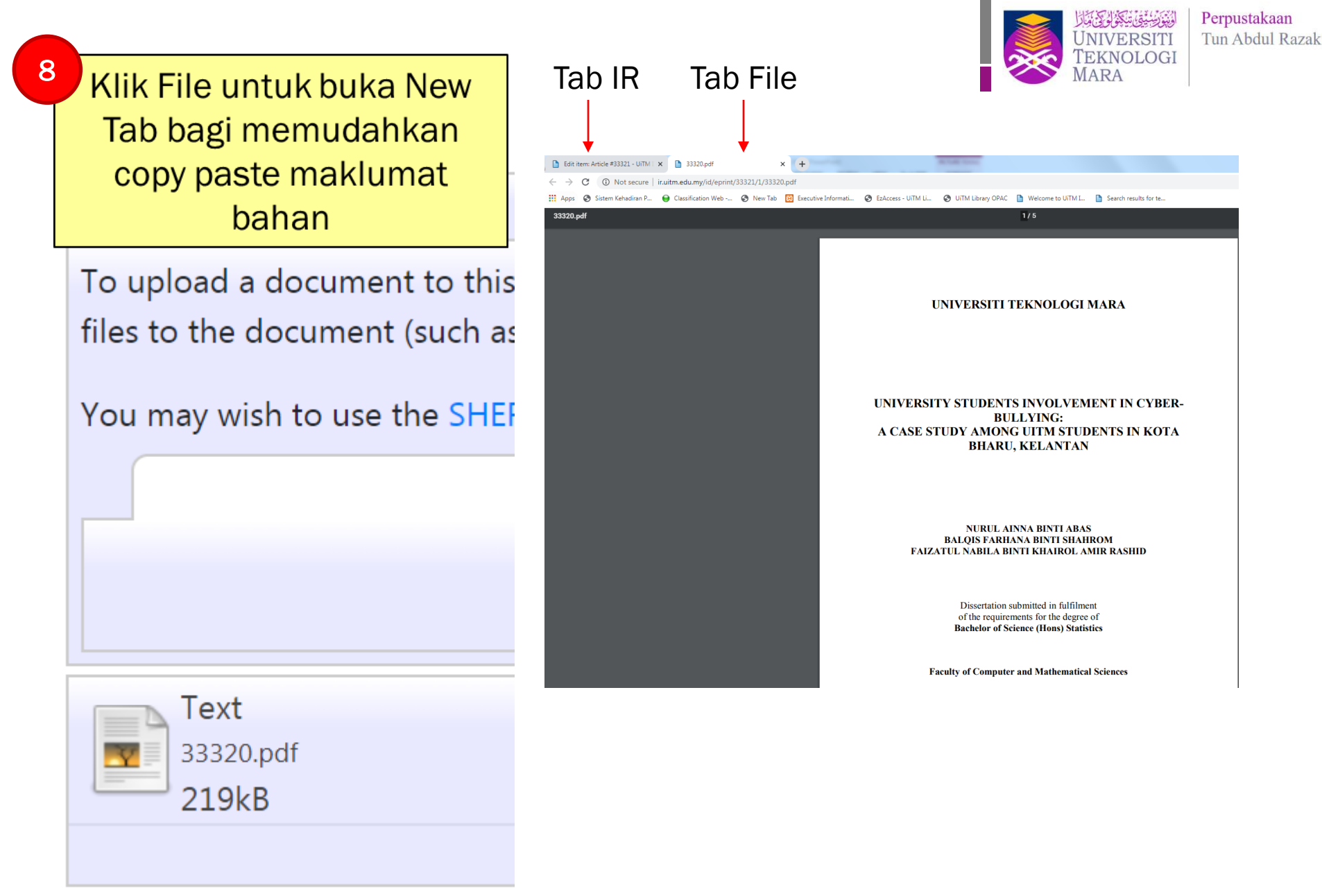

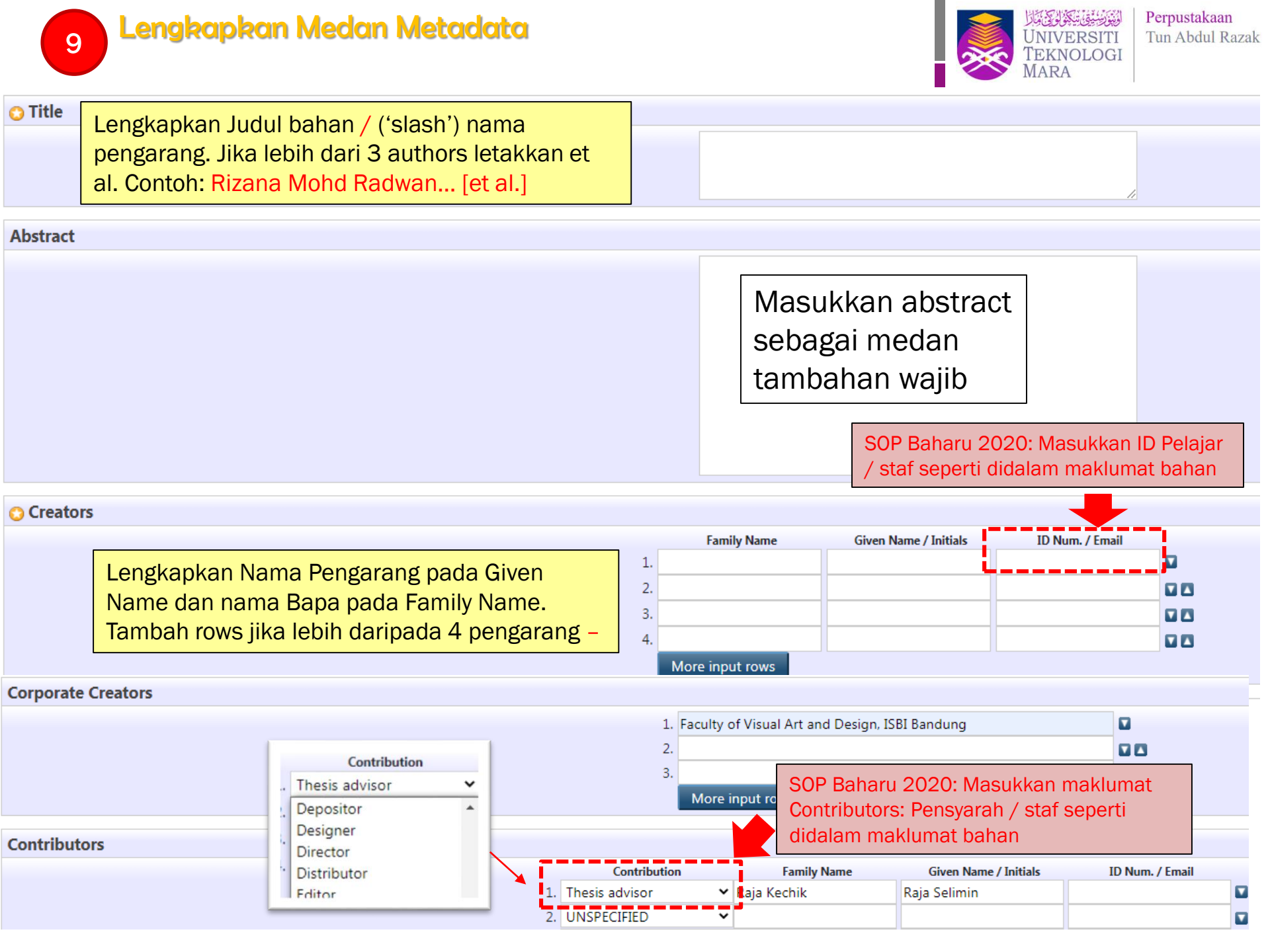

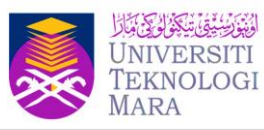

#### Divisions

Universiti Teknologi MARA, Selangor

Universiti Teknologi MARA, Selangor: Dengkil Campus

Universiti Teknologi MARA, Selangor: Puncak Alam Campus

Universiti Teknologi MARA, Selangor: Puncak Alam Campus: Faculty of Hotel and Tourism Management

Universiti Teknologi MARA, Selangor: Puncak Alam Campus: Faculty of Health Sciences

Universiti Teknologi MARA, Selangor: Puncak Alam Campus: Centre of Foundation Studies (Pusat Asasi), UiTM Puncak Alam

#### Publication Details

| Publication Details         |                                                          |                                                                                                    |                                                                                                    |
|-----------------------------|----------------------------------------------------------|----------------------------------------------------------------------------------------------------|----------------------------------------------------------------------------------------------------|
|                             | 🗘 Status:                                                | <ul> <li>Published</li> <li>In Press</li> <li>Submitted</li> <li>Unpublished</li> </ul>                                                                                                    |                                                                                                    |
| I                           | Institution:                                             | Universiti Teknologi MARA Cawangan Kelantan                                                                                                    | SOP Baharu 2020: Masukkan                                                                                                    |
| 🔾 Pr                        | rogramme:                                                | Bachelor of Business Administration (Islamic Banking)                                                                                                    | maklumat bagi Programme bagi bahan<br>Thesis / Projek Pelajar / FTR sebagai                                                                    |
| 😮 De                        | epartment:                                               | Faculty of Law, Universiti Teknologi MARA Kelantan                                                                                                    | Business Plan                                                                                                    |
| Numbe                       | r of Pages:                                              | 5                                                                                                    |                                                                                                    |
|                             | Date:                                                    | Year: 2020 Month: Unspecified 💙 Day: ? 💙                                                                                                    |                                                                                                    |
|                             | - Koleksi A<br>- Library T<br>Bilik Kolek                | ukses Terhad   PTAR Utama   Shah Alam<br>erminal Workstation (Digital Format) - Accessible via UiT<br>si Akses Terhad Kampus Kota Bharu, Kelantan                                           | M Libraries                                                                                                    |
| Thesis Location (Fulltext): | Bilik Kolek<br>Bilik Kolek<br>Bilik Kolek<br>Bilik Kolek | si Akses Terhad Kampus Machang, Kelantan<br>si Akses Terhad PTAR   Kampus Permatang Pauh, Pulau F<br>si Akses Terhad   Kampus Arau, Perlis<br>si Akses Terhad   Kampus Kota Kinabalu, Sabah | SOP Baharu 2020: Masukkan<br>maklumat bagi Lokasi Fizikal /<br>Hardcopy bagi bahan Thesis / Projek<br>Pelajar / ETR / Laporan Penyelidikan dll |
| E                           | Bilik Kolek<br>Bilik Kolek<br>Bilik Kolek                | si Akses Terhad   Kampus Sg Petani, Kedah<br>si Akses Terhad, Kampus Alor Gajah, Melaka<br>si Akses Terhad, Kampus Bandaraya Melaka                                                         | -                                                                                                    |

| O Publication Details                 |                                                                                                    |
|---------------------------------------|----------------------------------------------------------------------------------------------------|
| Contoh Metadata bagi<br>bahan Artikel | eYes, this version has been refereed.<br>ONo, this version has not been refereed.                                                                                                    |
| 😋 Stat                                | Published     O In Press     O Submitted     O Unpublished                                                                                                    |
| 😋 Journal or Publication Tit          | e: IDEALOGY                                                                                                    |
| ourr                                  | UiTM Journal: Idealogy Journal<br>Others: Asian Journal of Environment-Behaviour Studies<br>Others: International Journal of Art and Design (IJAD)<br>Others: International Journal of Electrical & Electronic Systems Research<br>Others: Mathematical Science and Information Journal<br>Others: Medical Health & Reviews<br>UiTM Journal: ASEAN Entrepreneurship Journal<br>UiTM Journal: Academic Journal of Business and Social Sciences (AJOBSS)<br>UiTM Journal: Advances in Business Research International Journal (ABRIJ) |
| ISS                                   | N: 2550-214X                                                                                                    |
| Publish                               | r: Universiti Teknologi MARA, Perak                                                                                                    |
| Official U                            | L: http://idealogyjournal.com/                                                                                                    |
| Volur                                 | e: 2                                                                                                    |
| Numb                                  | PT: 1                                                                                                    |
| Page Ran                              | e: 52 to 57                                                                                                    |
| Da                                    | e: Year: 2016 Month: Unspecified V Day: ? V                                                                                                    |
| Date Ty                               | e: O UNSPECIFIED<br>O Publication<br>© Submission<br>O Completion                                                                                                    |
| Identification Numb                   | rr                                                                                                    |
| Related IIR                           | CURL URL Type                                                                                                    |
| Related On                            |                                                                                                    |

## **Uncontrolled Keywords**

Pilih 3 Uncontrolled keywords . Boleh diambil dari keyword yang terdapat didalam dokumen

| Uncontrolled Keywords                    |                                              |
|------------------------------------------|----------------------------------------------|
|                                          | Beauty, Art Appreciation, Culture and Belief |
| Comments and Suggestions                 |                                              |
| 😋 Language                               |                                              |
| Malay A<br>Maltese<br>Burmese<br>Nauru V |                                              |

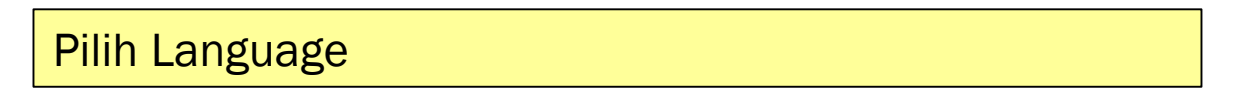

| 😳 Language |   |
|------------|---|
| Malay      |   |
| Maltese    |   |
| Burmese    |   |
| Nauru      | • |

## <sup>10</sup> Menentukan Subjek

Pilih subjek yang berkaitan dengan bahan. Subjek yang di pilih boleh lebih daripada satu subjek. Atau: bagi team pra-metadata, tick General Work Klik NEXT untuk seterusnya Akaun (Prametadata) – Masukkan Tajuk Perkara Indexes dibawah bidang (General Works) kepada semua dokumen yang ingin dimuatnaik ke dalam IR

| 🗘 Subjects                                                                                                    |                                                                                                    |
|----------------------------------------------------------------------------------------------------|----------------------------------------------------------------------------------------------------|
| <ul> <li>A General Works</li> <li>B Philosophy. Psychology. Religion</li> <li>C Auxiliary Sciences of History</li> <li>D History General and Old World</li> <li>E History America</li> <li>F History United States, Canada, Latin America</li> <li>G Geography. Anthropology. Recreation</li> <li>H Social Sciences</li> <li>J Political Science</li> <li>K Law</li> <li>M Music and Books on Music</li> <li>N Fine Arts</li> <li>Med NA Architecture</li> <li>Add ND Painting</li> <li>do NE Print media</li> <li>Add NK Decorative arts</li> <li>Add NK Arts in general</li> <li>Add NV Sual arts (General)</li> </ul> | Remove General works Remove Miscellaneous genres and media, not limited by time period, style, place, or subject matter Remove Special subjects of art Search for subject: Search Clear |
| Editor (Pustakawan) akan melengkankan taju                                                                                                    | k bahan mengikut I CC                                                                                                    |

Akaun Repository Administrator (Pustakawan Unit Sumber Kandungan Digital) berhak untuk return item jika didapati maklumat bahan tidak tepat, tidak diselenggara dan tidak lengkap Subject 11

### Meletakkan subject sementara (Indexes) bagi team Pra metadata

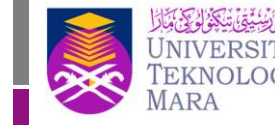

Perpustakaan Tun Abdul Razak

| < Previous          | Save and Return     | Cancel | Next > |       |
|---------------------|---------------------|--------|--------|-------|
|                     |                     |        |        |       |
|                     | Remove Indexes (Ger | neral) |        |       |
| Search for subject: |                     |        | Search | Clear |

## Deposit item: Monograph #33320

| Туре | <ul> <li>Uplo</li> </ul> | ad 🔸 D | etails 🔸 | Subjects | Depos | it |
|------|--------------------------|--------|----------|----------|-------|----|

and Return to fix these problems later.

adata, I grant UiTM Institutional Repository the right to store them and to make them perm hese files or metadata. (All authors are urged to prominently assert their copyright on the t

ed bibliographic metadata that I am archiving at UiTM Institutional Repository) is in the pu

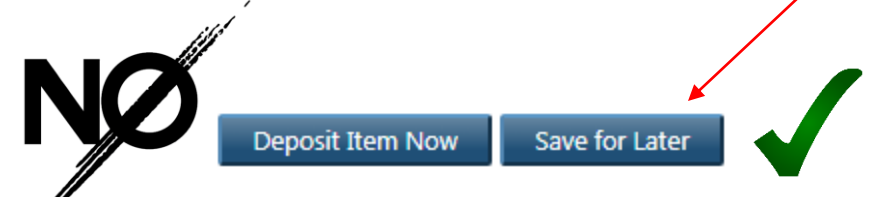

Bagi Team Pra-Metadata, selepas meletakkan subjek "Indexes" sila klik "Save for Later" atau tinggalkan sahaja element tersebut bagi memudahkan Pustakawan mengambil alih tugas menentukan Subjek dan taxonomy bahan.

Tips: Jangan Klik "Deposit" selagi belum siapkan Subject

## **Editor (Pustakawan)**

Q Science

Add

Cybernetics

Q Science (General)

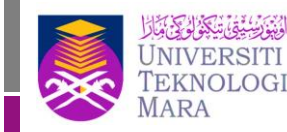

Belum ada subject.

Perpustakaan Tun Abdul Razak

## Lakukan semakan keatas semua maklumat metadata bahan. Pastikan maklumat lengkap dan tepat sebelum memasukkan Subject bahan.

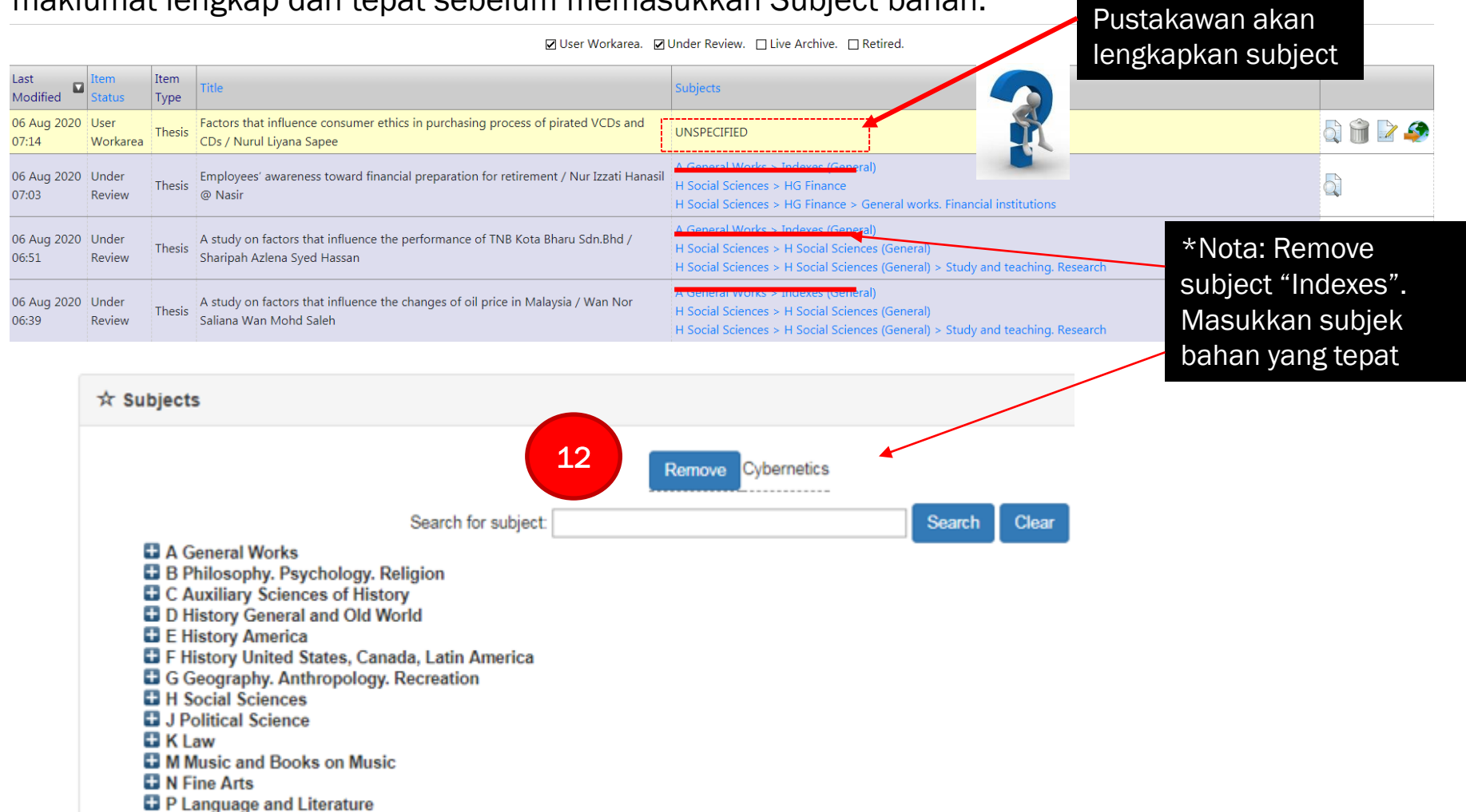

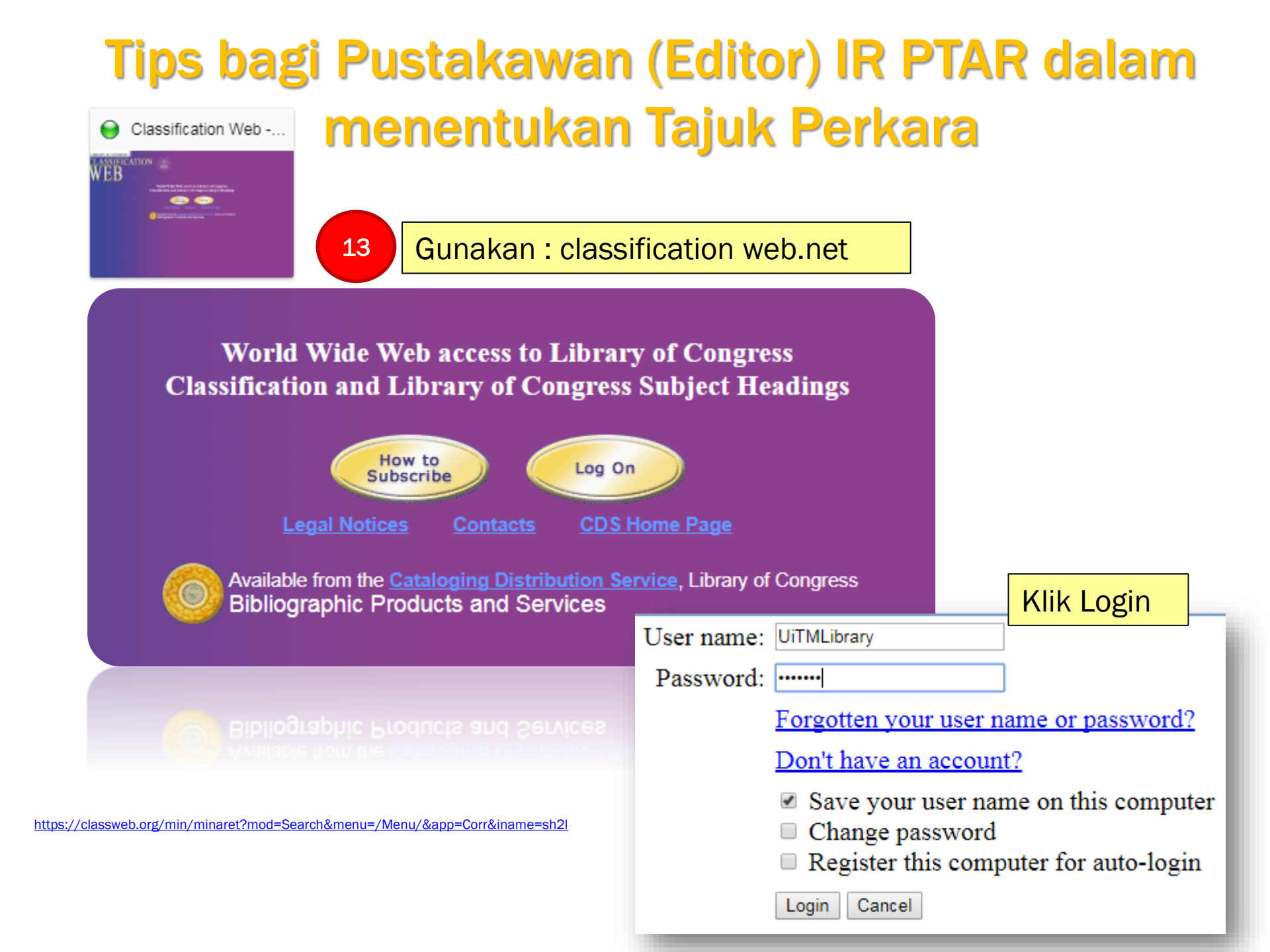

## Pustakawan menentukan Tajuk Perkara

### **Correlations Search**

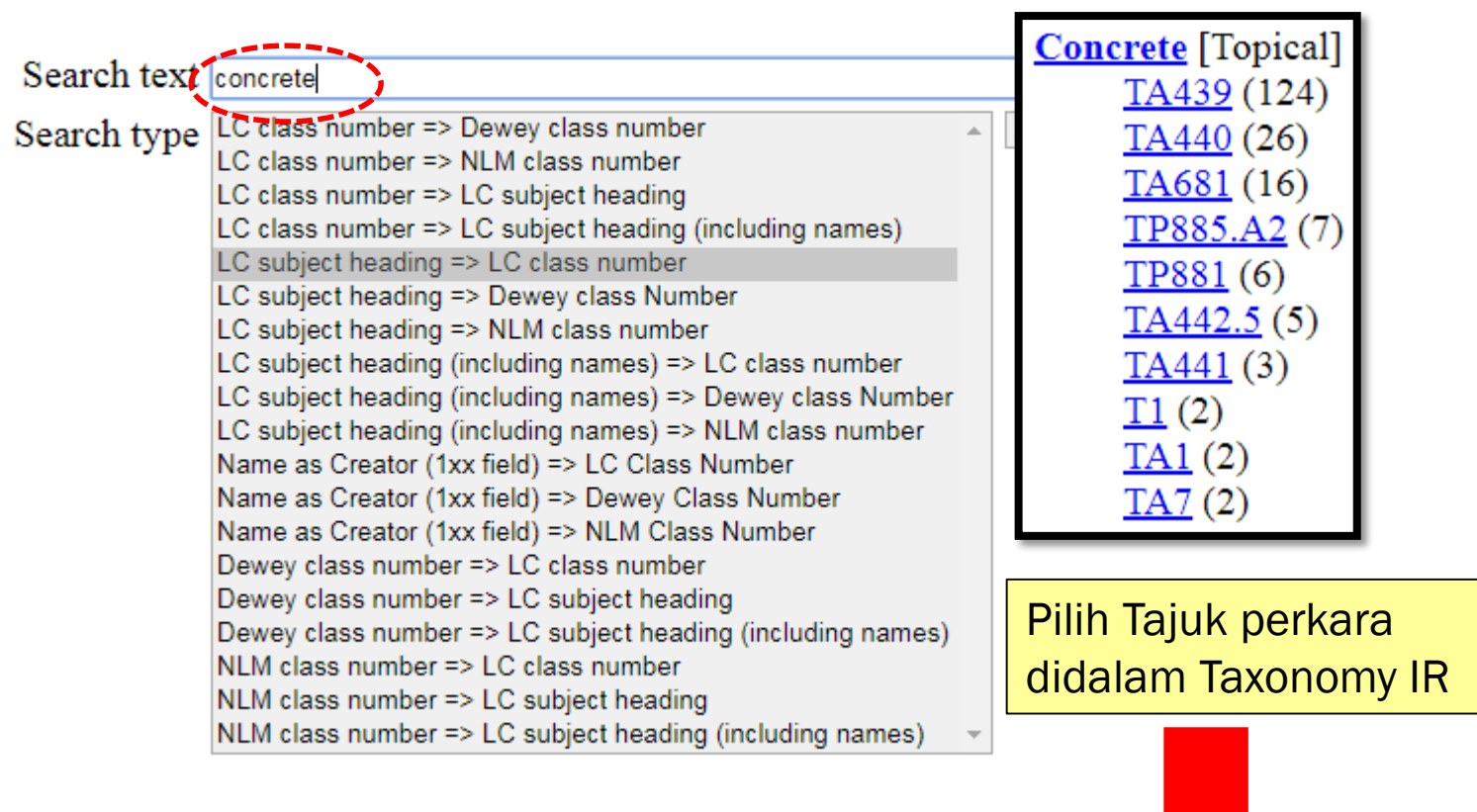

#### Search tips

Engineering (General). Civil engineering (General)-Materials of engineering and construction-

## **Deposit Bahan**

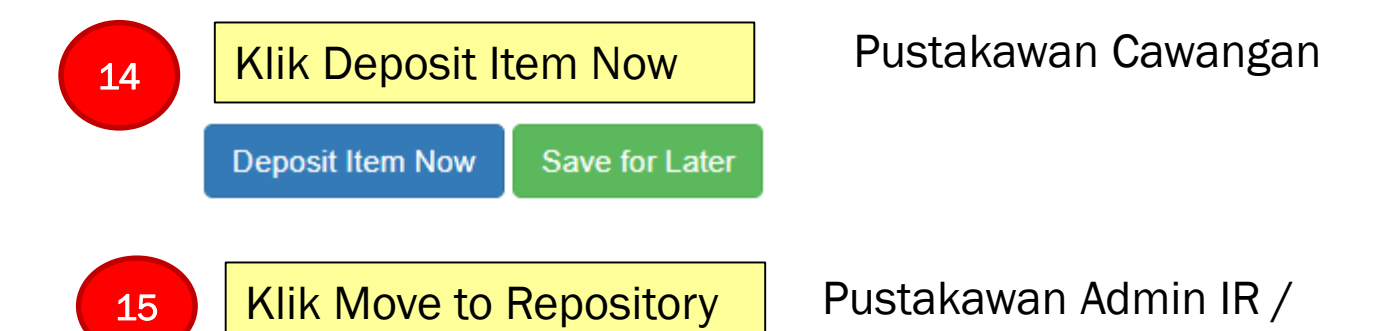

Shah Alam

Admin UiTM IR (Unit Sumber Kandungan Digital) akan tekan butang "Move to Repository" setelah memastikan semua medan metadata dan subjek lengkap.

Message:

Item has been deposited.

Bahan telah live

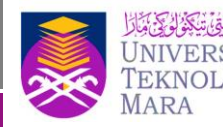

Perpustakaan Tun Abdul Razak

# TAMAT Sekían, Teríma Kasíh